# 12\_gyak\_Inkscape

Fazekas Dávid, Ari Eszter, Bana Nóra

2018.05.17.

**Raszteres grafika**: (vagy bittérképes) lényegében egy lista a pixelek színeiről, ami megmondja a számítógépnek hogy ide egy piros képpontot, aztán egy kéket, pixelrőlpixelre, sorról-sorra halad. **Vektorgrafika:** Utasításokat tartalmaz. Például rajzolj egy piros, 1 0 egységnyi sugarú kört, aminek középponti koordinátái X,Y,. A minőség romlása nélkül lehet méretezni.

(AutoCAD féle DW, Adobe Illustrator AI-ja, W3C, SVG)

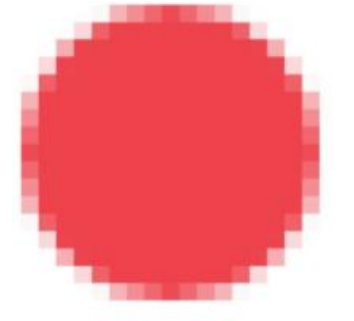

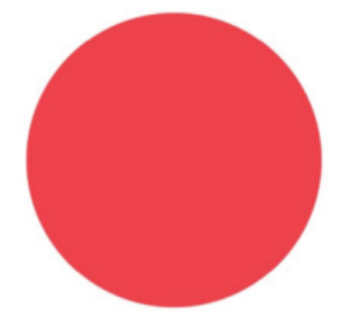

#### SVG:

Méretezhető Vektor Grafika (Scalable Vector Graphics)". Alapértelmezett, HTML szerű felépítésük és a W3C gyökereik miatt lettek a webes világ hivatalos vektorgrafikus szabványai. Javascripttel módosítani, diagramokhoz, interaktív ábrákhoz illetve akár művészi munkákhoz is, támogatja a raszteres képeket is, tervei vannak szűrőkre – matematikai műveletekre, amiket kombinálni és alkalmazni lehet majd a végső, raszterizált képre. Az SVG állomány egy egyszerű szöveges állomány, ami hasonlóan a HTML-hez, egymásba ágyazott "tageket" tartalmaz. Ezek a<circle> (kör), (vonal) … stb. tag-ek. Módosíthatod bármilyen szövegszerkesztővel. Használható Inkscape-el, Ubuntu, MacOS, Windows operációs rendszerekben.

#### Save to svg with letters

```
library(RSvgDevice)
```

```
devSVG(file="Rplots.svg", width=10, height=8, bg="white", fg="black",
onefile=TRUE, xmlHeader=TRUE)
#The width and height are in inch. Save a plot to svg with fonts.
devSVG("try.svg", width=5.55, height=5.55)
plot(1:10,1:10,type="n")
text(3,3,"Hello World Default")
dev.off()
```

# SVG kód részlet:

<?xml version="1.0" encoding="UTF-8"?>
<svg xmlns="http://www.w3.org/2000/svg" width="401.10" height="401.10"
viewBox="0,0,401.10,401.10">
<desc>R SVG Plot!</desc>
<rect width="100%" height="100%" style="fill:#FFFFFF"/>
<line x1="83.06" y1="358.60" x2="370.66" y2="358.60" style="strokewidth:1;stroke:#000000;fill:#000000;stroke-opacity:1.000000;fillopacity:0.000000"/>

#### Inkscape:

Az SVG-re, egy webes vektorgrafikus szabványra épülő, Linux, Windows és Mac alatt használható, ingyenes, magyar nyelvű illusztrációs program.

- Az Inkscape működésében nagyon hasonlít a CorelDRAW vagy az Adobe Illustrator programokhoz.
- Mire használható a szoftver?
  - ✓ Technikai illusztrációk: folyamatábra, tervrajz.
  - ✓ Grafikonok és infografikák egyedi kinézettel.
  - ✓ Logók, piktogramok, ikonok tervezése.
  - ✓ Webgrafikák: vezérlőelemek, felhasználói felületek, ábrák és illusztrációk vektoros vagy pixeles kimenethez.

#### Kezelő felület:

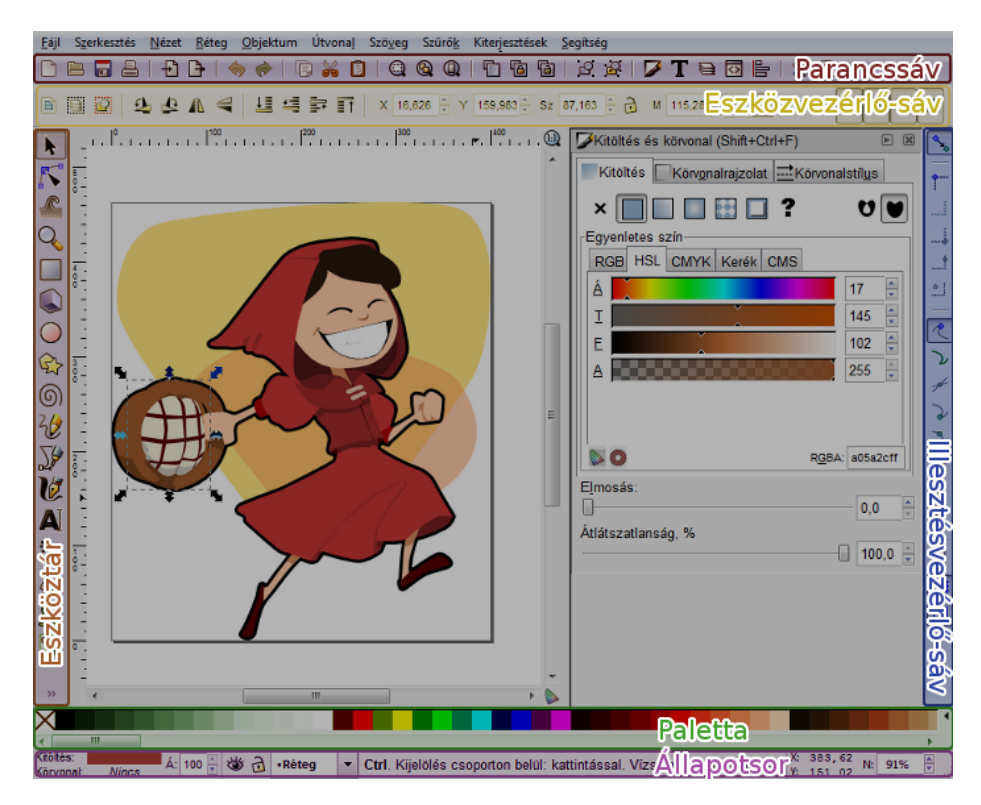

Nézet -> Alapértelmezett, Egyéni, Széles

Nézet-> Megjelenítés/elrejtés menü segítségével láthatóvá tehetőek vagy elrejthetőek az ábrák

# Nagyítás, kicsinyítés:

- + billentyű
- CTRL+egérgörgető egész kép nagyít, csökkent

# Egyszerű képszerkesztési lépések:

- Visszavonás (CTRL+Z) és újra végrehajtás (CTRL+Y vagy CTRL+SHIFT+Z)
- Kijelölés egérrel:
  - ✓ Az objektumokat ki kell jelölnünk ahhoz, hogy szerkeszteni tudjuk őket.
  - ✓ A bal gomb lenyomása mellett kifeszített téglalappal jelölhetjük meg a
  - ✓ kijelölt objektumokat. Csak azok az elemek kerülnek a kijelölésbe,
  - ✓ amelyek teljes terjedelmükkel a téglalap belsejébe esnek.
  - ✓ A SHIFT nyomva tartásával több objektumot is ki tudunk jelölni.
- Másolás, beillesztés, törlés a szokásos billentyű-kombinációkkal
  - ✓ másolás (vágólapra): CTRL+C
  - ✓ beillesztés (vágólapról): CTRL+V
  - ✓ kivágás (és vágólapra helyezés): CTRL+X
  - ✓ duplikálás = másolás és beillesztés az eredeti objektum "fölé": CTRL+D

# Ábrák létrehozása, szerkesztése:

Kör ikon ellipszis rajzolása:

Két kis négyzet fogantyú segítségével sugár változtatása. A körszelet kivágását a felső 3 ikon teszi lehetővé. **Objektum** -> kitöltés, körvonal itt átlátszatlanság átállítása az A sáv segítségével. A felső nyíllal lehet mozgatni az elemeket, kattints még egyszer az elemre kereszt jelenik meg középen – elforgatás.

Rajzolj több színes gömböt helyezd ezeket egymás alá, egymás felé, **Objektum**-> csoport szétbontása, kijelölni a területet, kijelölni az adott ábrát, felülre, alulra helyező ikonokkal

![](_page_2_Picture_22.jpeg)

![](_page_3_Figure_0.jpeg)

# Kitöltő és vonal színek változtatása, átlátszóság beállítása:

![](_page_3_Picture_2.jpeg)

Színátmenetek: Lineárisan és sugár irányban, feketétől/kitöltő színtől-> átlátszóig

Próbáld meg kiválasztani az átlátszó végét és kattints egy másik színre majd játszadozz az átlátszóság csúszkával vagy a "O" beállítóval. Így tudsz két szín közötti finom átmeneteket csinálni. A

g billentyű színátmenetek vagy pomb

# Tökéletes kör rajzolása:

CTRL: Zárolja vagy elkapja a művelet oldalát.

**kör, ellipszis** ikon/e/F5 billentyű, CTRL lenyomva tart rögzített arányok (1:1,1:2,1:3 ...stb..), az eszközvezérlő sáv **Módosítás** menüben látszik az x és y sugár aránya.

Kijelöl ábra nyíl, CTRL lenyomva-> csak függőleges és vízszintes arányban lehet áthelyezni, méretet csökkenteni vagy növelni és csak az eredeti arányoknak megfelelően.

SHIFT: Befolyásolja a művelet kezdő vagy középpontját.

SHIFT + ellipszis rajzolás, átméretezésnél és forgatásnál a referencia pont középre helyeződik át,

Szóköz a kiválasztás eszköz használata.

# Téglalap készítés:

F4/r/téglalap ikon a baloldali eszköz tárban.

A CTRL a téglalap középpontja körül forgat, és az egyik sarkától méretez, a SHIFT az egyik sarka körül forgat, és középpontjától méretez.

Az objektum négyzet vezérlői : kicsinyítés, nagyítás. Az objektum kör vezérlője: lekerekíti a sarkokat.

![](_page_4_Figure_11.jpeg)

Legalul, az **állapotsor** megmondja milyen típusú alakzat milyen rétegen található. Kiválasztható a kitöltő, és a határoló vonal szín. Szem ikon eltüntet, vagy előhozza az adott réteget. A lakat lezárásával nem lehet szerkeszteni az adott réteget. Alul jobbra az egér x, y koordinátái és a nagyítás doboz láthatóak.

![](_page_5_Picture_0.jpeg)

- Csúcsos: A vonalak hegyesen is találkozhatnak.
- Íves: Biztosítja hogy a két vonal által bezárt szög mindig ugyanakkora legyen.
- Szimmetrikus: Ugyanaz mint az íves, plusz a csomópont két vezérlője hosszúságának is meg kell egyeznie.
- Auto-íves: Ha az auto-íves vagy annak egy szomszédos csomópontját arrébb helyezed, a vezérlőkkel beállított ívet fogja tartani a csomópont.

# Csoportok:

- Objektumok csoportokba foglalhatók (CTRL+G), és a csoport egy egységként kezelhető a folytatásban.
- A csoportosítás hierarchikus: csoportokból újabb csoportok képezhetők.
- A csoportok szétbonthatók (SHIFT+CTRL+G). A szétbontás mindig egy szintet szed szét, tehát ha csoportokat. Csoportosítottunk, akkor több lépésben kaphatjuk meg az elemi objektumokat.
- A csoport egyes elemeit is kijelölhetjük a CTRL és az egér jobboldoali gombjának egyidejű lenyomásával
- CTRL: Nyomva tartva "kontroláltan" tudjuk az objektumot mozgatni és forgatni vagy segíti a vízszintes és függőleges tengelyek megtartását rajzolás közben.

# Rétegek:

Összetett ábrák készítésénél hasznos, hogy a kép rétegekre bontható. Minden réteg objektumokat tartalmaz, és a látott kép a látható rétegek "egymás felé pakolásával" áll elő.

# Igazítás és elrendezés:

Az igazítás a kijelölt objektumok valamelyik referencia pontját illeszti egy tengelyhez. Az elrendezés a kijelölt objektumok közötti térköz automatikus beállítására használható.

![](_page_6_Picture_10.jpeg)

# Feladat 1.

- ✓ Nyissuk meg a Density\_plots.svg-t
- ✓ Mentsük le másként, más néven
- ✓ Bontsuk szét a csoportokat
- ✓ Jelöljük ki a fehér lap hátteret, hozzuk előre, vigyük hátra
- ✓ Töröljük a fehér lap hátteret
- ✓ A fekete keret körvonalát töröljük és töltsük ki a négyzetet halvány narancssárga színnel
- ✓ A narancssárga négyzetet alakítsuk színátmenetté fehérbe
- ✓ Fordítsuk el az y tengely feliratait 90°-kal jobb felé
- ✓ Hozzunk létre új main feliratot, illesszük az eredeti helyére és töröljük az eredetit.
- ✓ Vastagítsuk meg 2 pixelesre a denzitás vonalakat
- ✓ Tegyünk a leginkább eltérő denzitás görbe csúcspontjához egy szürke csillagot
- ✓ Legyen minden oldalon 5 mm-re a lap széle a rajztól
- Exportáljuk a képet png-be
- ✓ Mentsük le (svg-be)

![](_page_7_Figure_15.jpeg)

Log10 counts

# Feladat 2.

- ✓ Mentsük le másként a képünket
- ✓ Olvassuk be a heatmap.svg képeket és helyezzük a meglévő ábra mellé
- ✓ Bontsuk szét a csoportokat
- Töröljük a fehér lap hátteret
- ✓ Csoportosítsuk a Color key-t, és a tengelyfeliratokat (külön-külön)
- ✓ Töröljük a korrelációs mátrix átló feletti részeit és csoportosítsuk a fél mátrixot
- ✓ Helyezzük át az y tengely menti feliratokat a bal oldalra
- Helyezzük át a Color key-t az átló fölé
- ✓ Húzzunk be vízszintes és függőleges kék vonalakat, hogy elkülönüljenek az egy kezeléshez tartozó replikátok értékei
- Csoportosítsuk a vonalakat, a félmátrixot és a Color key-t
- Adjunk hozzá main ábrafeliratot, ami ugyan akkora, mint a másik ábra felirata és vízszintesen egy vonalban van vele
- Arányosan nagyítsuk fel a félmátrixunkat, hogy ugyan olyan magasságú legyen, mint a másik ábra
- Nagyítsuk hozzá a tengelyfeliratokat is
- ✓ Adjunk hozzá A és B feliratokat
- ✓ Legyen minden oldalon 5 mm-re a lap széle a rajztól
- Exportáljuk a képet png-be
- ✓ Mentsük le (svg-be)

![](_page_8_Figure_18.jpeg)